## **EJERCICIO 4 COLOR SELECTIVO**

- 1. Vamos a realizar un trabajo artístico sobre una fotografía. Vamos a crear una imagen en blanco y negro donde dejaremos ver algún color a nuestra elección.
  - Abrimos la imagen **"04 Color selectivo.jpg**". El profesor explicará el procedimiento para realizar el ejercicio. Una vez explicado el alumno realizará el ejercicio.
- 2. Desde la ventana de capas, a la derecha, duplicamos nuestra capa activa. Colocamos el cursor sobre la capa y pulsamos botón dcho. del ratón, y seleccionamos DUPLICAR CAPA y damos a OK.
- 3. Vamos a convertir esta capa en blanco y negro. Nos aseguramos que está seleccionada la capa creada y vamos al menú IMAGEN/AJUSTES/BLANCO Y NEGRO. Pulsamos en la ventana emergente OK.
- 4. Es el momento de añadir una máscara a esta capa. Para ello pulsamos en el icono inferior de la ventana de capas AÑADIR MÁSCARA VECTORIAL.
  - Nos aseguramos que el color frontal seleccionado es el negro. Para ello observamos a la izda. del espacio de trabajo el icono COLOR FRONTAL(d).
  - Pulsamos en la herramienta PINCEL(b). Elegimos un pincel de tamaño adecuado. Nos aseguramos de tener la máscara seleccionada. Ahora pasamos el pincel por la parte de la imagen donde queremos descubrir el color. Si nos confundimos, es muy fácil rectificar, cambiamos a color blanco y la máscara ocultará la imagen coloreada.
- 5. Guardar el documento en formato JPG con **tu nombre + EJERCICIO 4 color selectivo.jpg**. Enviar el documento al email del profesor.

## **EJERCICIO 4 CAMBIO COLOR SELECTIVO**

- 1. Ahora vamos a darle un toque más artístico a nuestra imagen, vamos a colorearla a nuestro gusto.
  - Pulsamos en la capa coloreada. Ahora vamos al menú CAPA/NUEVA CAPA DE AJUSTE/TONO\_SATURACIÓN, y pulsamos OK en la ventana emergente.
  - En la ventana que se abre PROPIEDADES, activamos el selector COLOREAR, y ajustamos los controles TONO y SATURACIÓN a nuestro gusto. Elegir el que más os guste.
- 2. Guardar el documento en formato JPG con **tu nombre + EJERCICIO 4 cambio color** selectivo.jpg. Enviar el documento al email del profesor.